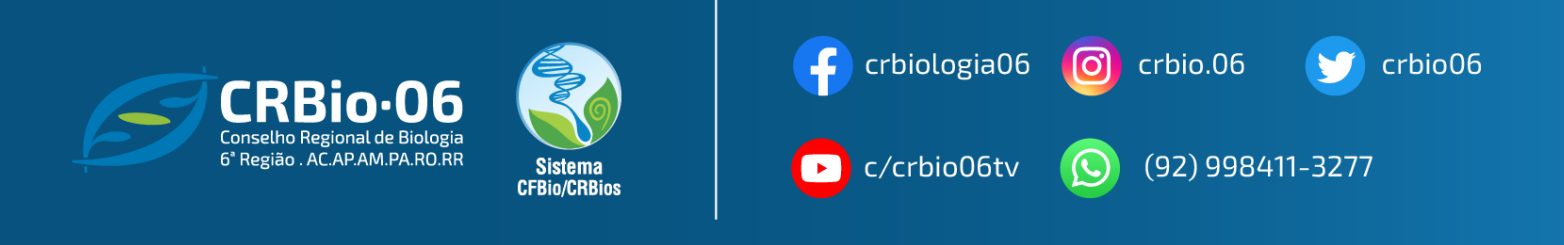

## **CONFERINDO A AUTENTICIDADE DA ART**

1. Após acessar <u>www.crbio06.gov.br</u>, clique no botão

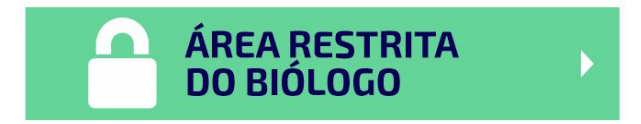

1.2. Ou clique na Guia "Serviços" – "para Biólogos"

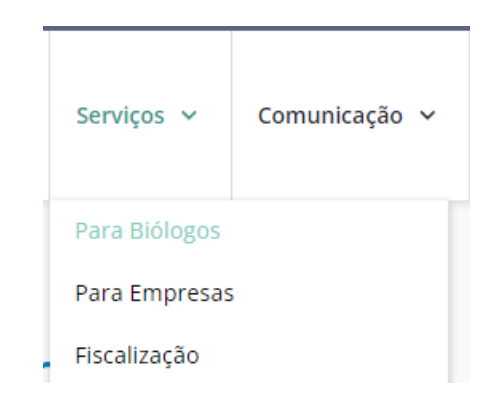

1.3. Clique no botão "ÁREA RESTRITA DO BIÓLOGO"

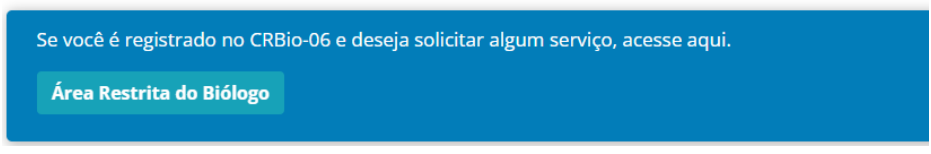

Você será redirecionado para a página CRBio-06 ONLINE

2. Escolha a opção "ART Eletrônica"

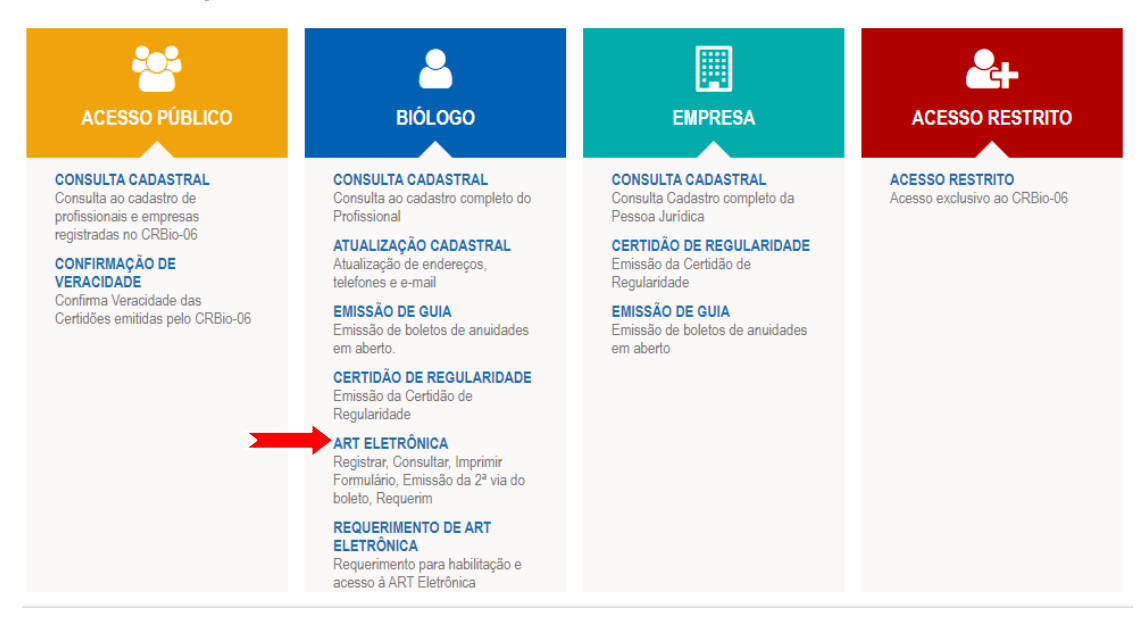

3. Informe usando somente caracteres numéricos seus dados e clique em Confirmar

Caso tenha esquecido a senha, clique em: Esqueceu sua senha? Clique aqui. Caso não possua senha, clique em: 1º ACESSO? Para obter senha de acesso. clique aqui

| Informe Número do Registro e Senha:                                                     |                                                                                                    |
|-----------------------------------------------------------------------------------------|----------------------------------------------------------------------------------------------------|
| Num. Registro:                                                                          |                                                                                                    |
| CPF: Darra) (Digite sem ponto, hifen o                                                  | u .                                                                                                    |
| Senha:                                                                                  | and the second second se |
| Esqueceu sua senha? Clique aqui.<br>1º acesso? Para obter senha de acesso, clique aqui. |                                                                                                    |
| Confirmar Limpar Sair                                                                   |                                                                                                    |

1. Um código de acesso será enviado para o e-mail cadastrado.

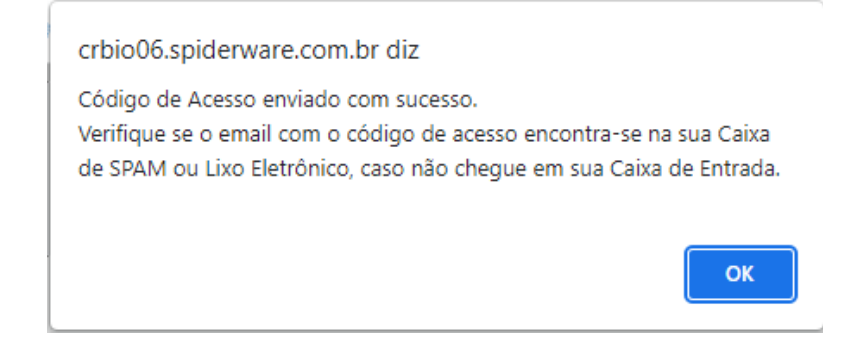

## Clique em "OK" e em seguida volte a janela anterior. agora, com sua senha de acesso, **PREENCHA CORRETAMENTE, UTILIZANDO SOMENTE CARACTERES NUMERICOS,** e clique em **Confirmar**.

- Digite o Número de Controle da ART no campo ART ELETRÔNICA e clique em CONFIRMAR. IMPORTANTE: O número de controle encontra-se na parte inferior da sua ART.
- 3. Em seguida será exibida a Certificação Digital de sua ART.

As imagens usadas neste tutorial são apenas para efeito ilustrativo e servem como orientação para o profissional Biólogo!